## Downloaden video via VLC MediaPlayer (uit ComputerTotaal)

## **Met Windows**

*VLC MediaPlayer* dankt zijn populariteit aan het feit dat deze mediaspeler vrijwel alle bestandsformaten aan kan. Als *VLC MediaPlayer* het niet kan afspelen, dan lukt het wellicht nergens mee. Deze veelzijdige mediaspeler laat zich ook gebruiken om online filmpjes te bekijken en via een sluipweggetje kun je zelfs video downloaden. Om een video te streamen op de pc klik je op **Media** en kies je **Netwerkstream openen**. In het volgende venster plak je het internetadres van het YouTube-filmpje en klik je op **Openen**.

Om de video te downloaden, ga je in het menu **Extra** naar **Codecinformatie**. Bij **Locatie** lees je dan het internetadres waar *VLC MediaPlayer* de video haalt. Kopieer deze link en plak hem in je internetbrowser. Open in de browser de video, daarna kun je de met de rechtermuisknop op de video klikken en de video opslaan zonder dat je langs YouTube hoeft.

## Met Apple

Op de Mac gebruik je het menu **Bestand** en dan klik je op **Netwerk openen** om bij het vak te komen waar je de link van de video kunt plakken. De optie **Codecinformatie** vind je onder de knop **Venster**.

Met "*VLC MediaPlayer*" bekijk je niet alleen streaming video, je kunt ook de rechtstreekse locatie van het bestand achterhalen.